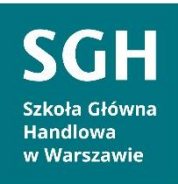

# **INSTRUKCJA**

Rejestracja indywidualnego konta pracownika naukowego SGH w Polskiej Bibliografii Naukowej (PBN), powiązania konta PBN z identyfikatorem ORCID oraz ze Zintegrowanym Systemem Informacji o Szkolnictwie Wyższym i Nauce POL-on.

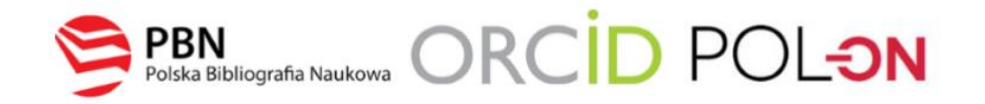

# Spis treści

| Etap<br>Nauk  | 1  <br>xow | Rej<br>ej (l | jestra<br>PBN)   | cja ind           | ywidualn               | ego kont            | ta w sys      | temie  | Pol      | skiej | Bibli  | <b>ografii</b><br>2 |
|---------------|------------|--------------|------------------|-------------------|------------------------|---------------------|---------------|--------|----------|-------|--------|---------------------|
| Etap<br>ident | 2<br>yfil  | <br>kato     | Połą<br>orem i   | czenie<br>naukov  | indywid<br>vca w sys   | ualnego<br>stemie O | konta<br>RCID | PBN    | <b>z</b> | indy  | ywidu  | i <b>alnym</b><br>4 |
| Etap<br>o Szk | 3  <br>oln | Po<br>ictv   | ołącze<br>vie Wy | nie kor<br>/ższym | nta w PBI<br>i Nauce F | N z Zinto<br>POL-on | egrowan       | iym Sy | /ste     | men   | n Info | <b>rmacji</b><br>6  |
| Film          | inst       | ruk          | ktażov           | vy                |                        |                     |               |        | ••••     | ••••• |        | 8                   |
| Pomo          | oc         |              |                  |                   |                        |                     |               |        |          |       |        | 8                   |

# Etap 1 | Rejestracja indywidualnego konta w systemie Polskiej Bibliografii Naukowej (PBN)

| PBN<br>Polska Bibliografia Naukowa  |
|-------------------------------------|
| Zaloguj się                         |
| Login<br>Hasło                      |
| Zapomniałeś hasła?<br>ZALOGUJ       |
| ZALOGUJ Z <b>(** OPI</b> PIB        |
| ZALOGUJ Z ORCID (0)                 |
| Nie posiadasz konta? Zarejestuj się |

Krok 1 Formularz rejestracyjny dostępny jest na stronie PBN.

Krok 2 Po kliknięciu Zarejestruj się pokaże się formularz rejestracji.

Użyj adresu służbowego, np.: jan.kowalski@sgh.waw.pl

Użyj hasła złożonego z przynajmniej czterech, co najmniej 4-literowych słów, oddzielonych od siebie spacjami np. *raz w przelocie sezonowy smok nawiedził zamku bramy*.

| Email (login)          |                                         |
|------------------------|-----------------------------------------|
| Imię                   |                                         |
| Nazwisko               |                                         |
| Hasło<br>Powtórz Hasło |                                         |
|                        | Jakie powinno być hask                  |
| Akceptuję regul        | amin serwisu                            |
| Nie jestem r           | obotem RECAPTCHA<br>Prywatrość - Waunis |
|                        |                                         |

Г

Krok 3 System wyświetli komunikat:

#### **KONTO NIEAKTYWNE**

Twoje konto czeka na aktywację. Sprawdź swoją skrzynkę pocztową

i aktywuj konto.

**Krok 4** Na podany adres e-mail zostanie wysłana wiadomość o konieczności aktywacji konta. Należy jej dokonać klikając w link aktywacyjny Aktywuj swoje konto:

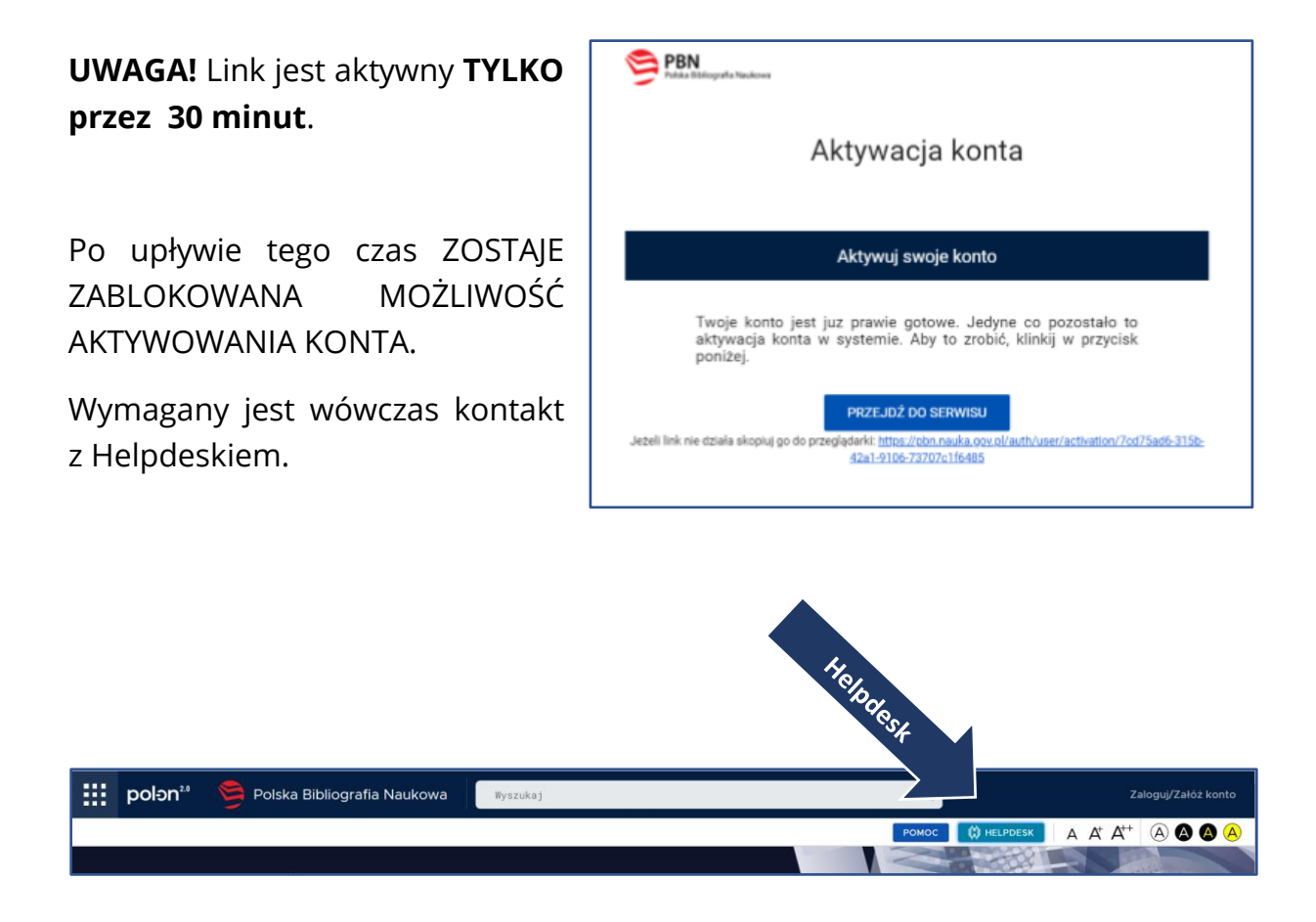

**Krok 5** System wyświetli komunikat informujący o pomyślnie zakończonej aktywacji i możliwości zalogowania.

Krok 6 Zaloguj się do PBN. Twoim loginem jest podany adres e-mail.

# Etap 2 | Połączenie indywidualnego konta PBN z indywidualnym identyfikatorem naukowca w systemie ORCID

**Uwaga!** Proces podpięcia identyfikatora ORCID iD do konta PBN może się odbyć, jeżeli przeglądarka nie ma włączonej blokady wyskakujących okienek. W niektórych przeglądarkach włączona blokada uniemożliwia pojawienie się okien systemu ORCID. Zalecane przeglądarki to FIREFOX oraz CHROME.

**Krok 1** Po zalogowaniu do konta PBN w prawym górnym rogu pojawi się imię i nazwisko użytkownika. Po kliknięciu pojawi się rozwijane menu.

| Polska Bibliog                                        | Polska Bibliografia Naukowa                             |                                  |  |
|-------------------------------------------------------|---------------------------------------------------------|----------------------------------|--|
| Wyszukaj po tytuła                                    | ۹.                                                      | Wyszukiwania Zeawansowane        |  |
|                                                       | Aktualności                                             |                                  |  |
| Przerwa w działaniu PBN w dniu 4.11.20                | 19 г.                                                   | 80 X i<br>2014 e                 |  |
| Uwagał W dniu 4.11.2019. w godzinach 9:00<br>przerwą. | 15:00 nastąpi przerwa w działaniu aplikacji PBN. Prosim | y ukończyć pracę przed planowaną |  |
|                                                       | WYŚWIETL CALOŚĆ                                         |                                  |  |

#### Widok po kliknięciu Twoje konto:

|                | Login                   | ٥ | Autentykacja<br>dwuetapowa (2FA)              |
|----------------|-------------------------|---|-----------------------------------------------|
|                | Imię                    |   | WLĄCZ                                         |
|                | Drugie Imię             |   |                                               |
|                | Nazwisko                |   | € Połączone konta                             |
|                |                         |   | Stwórz lub podłącz ORCID ID                   |
| Podłącz profil |                         |   |                                               |
|                | +<br>POL <del>o</del> n |   | Połącz moduł centralnego<br>logowania OPI PIB |
|                |                         |   | C OPIPIB                                      |
|                |                         |   |                                               |
|                |                         |   |                                               |

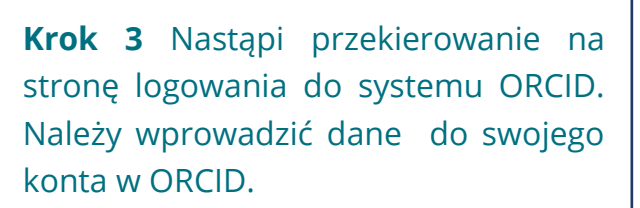

| 0   | Połączone ko <mark>n</mark> ta               |
|-----|----------------------------------------------|
| Stw | rórz lub podłącz ORCID ID                    |
| C   | C ORCID                                      |
| Po  | płącz moduł centralnego<br>logowania OPI PIB |
|     | OPIPIB                                       |

| L Personal account | ft Institutional account |
|--------------------|--------------------------|
| Sign in with yo    | ur ORCID account         |
| ail or ORCID ID    |                          |
| mail or ORCID ID   |                          |
| CID password       |                          |
| RCID pasaword      |                          |
| 190-40             | WORKERS                  |

**Krok 4** Należy zaakceptować autoryzację systemu PBN wybierając przycisk Authorize. Dzięki temu ORCID ID zostanie powiązany z kontem PBN.

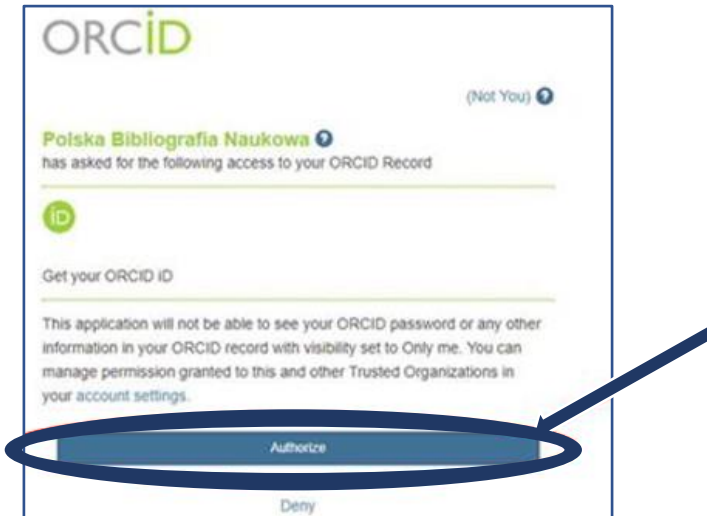

Krok 5 W zakładce Twoje konto w PBN pojawi się identyfikator ORCID.

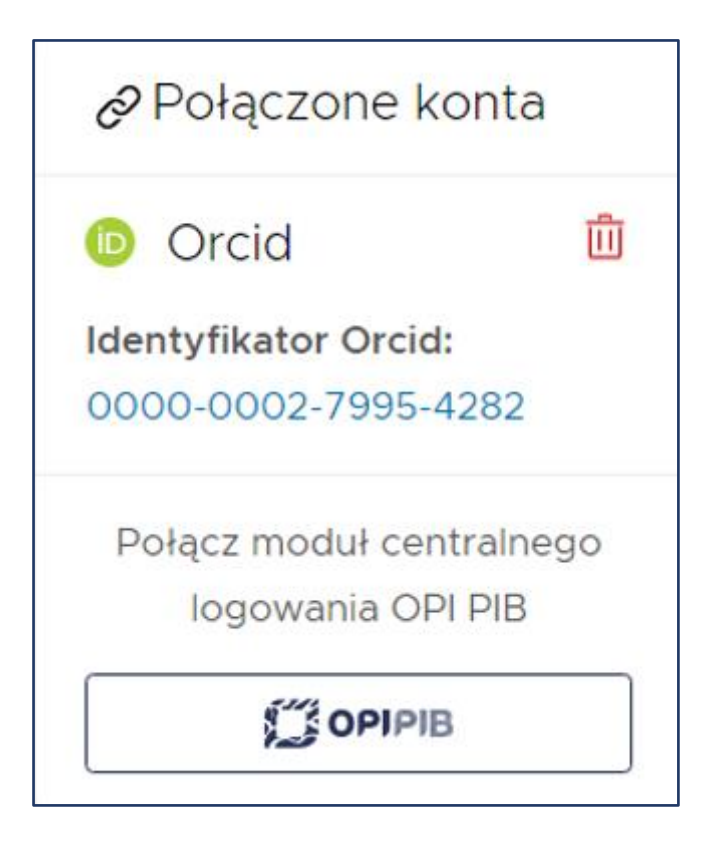

# Etap 3 | Połączenie konta w PBN z Zintegrowanym Systemem Informacji o Szkolnictwie Wyższym i Nauce POL-on

**Krok 1** Po zalogowaniu do konta PBN w prawym górnym rogu pojawi się imię i nazwisko użytkownika. Po kliknięciu pojawi się rozwijane menu.

| Polska Bibliog                                       | grafia Naukowa                                              | Twoje konto<br>Wybierz kontekst   |
|------------------------------------------------------|-------------------------------------------------------------|-----------------------------------|
| Wyszukaj po tytuła                                   | ۹.                                                          | Wyszukiwanie Zeawansowane         |
|                                                      | Aktualności                                                 |                                   |
| Przerwa w działaniu PBN w dniu 4.11.2                | 019 <i>r</i>                                                | ji xi<br>TUVe                     |
| Uwagał W dniu 4.11.2019. w godzinach 9:0<br>przerwą. | ) - 15:00 nastąpi przerwa w działaniu aplikacji PBN. Prosim | ny ukończyć pracę przed planowaną |
|                                                      | WYEWIETL CALDEC                                             |                                   |

# Widok po kliknięciu Twoje konto:

|                | Login<br>Imię<br>Drugie Imię | ٥ | Autentykacja<br>dwuetapowa (2FA)<br>włącz             |
|----------------|------------------------------|---|-------------------------------------------------------|
| Podiacz profil | Nazwisko                     |   | Połączone konta  Stwórz lub podłącz ORCID ID  O ORCID |
|                | +<br>POL <del>o</del> n      |   | Połącz moduł centralnego<br>logowania OPI PIB         |

**Krok 2** Po wejściu w Twoje konto należy wybrać przycisk POL-on.

| Podłącz profil |                         |  |
|----------------|-------------------------|--|
|                | +<br>POL <del>o</del> n |  |

**Krok 3** Podłącz identyfikator POL-on za pomocą numeru PESEL (dla obywateli polskich) lub kodu kraju i numeru dokumentu.

| Podłącz swój profil POL-on                                                                                                    | $\times$ |
|----------------------------------------------------------------------------------------------------|----------|
| Wpisz swój numer PESEL albo kod kraju i numer dokumentu - na tej<br>podstawie wyszukamy Cię w bazie POL-on i podłączymy profil do Twoje<br>konta. | go       |
| PESEL/Kod kraju i nr dokumentu                                                                                                    |          |
| ANULUJ                                                                                                    | \cz      |

**Uwaga!** Zmiany w profilu POL-on mogą być widoczne dopiero po 24 godzinach.

# Film instruktażowy

#### Jak przypisać ORCID ID do osoby w PBN?

#### Pomoc

W razie trudności prosimy o kontakt do:

### Biblioteka:

Marcin Ochalski – <u>marcin.ochalski@sgh.waw.pl</u> lub za pośrednictwem MS TEAMS

#### Dział Nauki:

Anna Kotlińska – <u>akotli@sgh.waw.pl</u> lub za pośrednictwem MS TEAMS

Anna Ulatowska – <u>aulato@sgh.waw.pl</u> lub za pośrednictwem MS TEAMS